# **Concur Expense: PDF and Email Reports**

### **Setup Guide**

#### Last Revised: July 1, 2020

Applies to these SAP Concur solutions:

#### $\boxtimes$ Expense

- ☑ Professional/Premium edition□ Standard edition
- Travel
   Professional/Premium edition
   Standard edition
- 🗆 Invoice

Professional/Premium editionStandard edition

Request

Professional/Premium editionStandard edition

### **Table of Contents**

| Section 1: Permissions     | 1 |
|----------------------------|---|
| Section 2: Overview        | 1 |
| Section 3: User Experience | 1 |
| Audit Trail                | 5 |
| Section 4: Configuration   | 5 |

### **Revision History**

| Date               | Notes / Comments / Changes                                                                                                    |
|--------------------|----------------------------------------------------------------------------------------------------|
| September 17, 2022 | Removed Section 2: Two User Interfaces for Concur Expense End Users and Section 4: What the User Sees – Existing UI Minor edits                                                                                                    |
| January 21, 2022   | Updated the copyright year; no other changes; cover date not updated                                                                                                    |
| January 7, 2021    | Updated the copyright; no other changes; cover date not updated                                                                                                    |
| July 1, 2020       | Added information about the existing UI and NextGen UI; made modifications throughout; cover revision date updated                                                                                                    |
| April 9, 2020      | Renamed the Authorization Request check box to Request on the guide's title page; cover date not updated                                                                                                    |
| January 2, 2020    | Updated the copyright; no other changes; cover date not updated                                                                                                    |
| August 10, 2019    | Added a note to the Overview section stating that limit for emails that use the SAP Concur notification service is 10MB. Outgoing emails that have attachments larger than 10MB are not delivered.                                  |
| January 4, 2019    | Updated the copyright; no other changes; cover date not updated                                                                                                    |
| April 4 2018       | Changed the check boxes on the front cover; no other changes; cover date not updated                                                                                                    |
| January 9 2018     | Clarified the steps to PDF, email, or print reports.                                                                                                    |
| April 22 2017      | Updated information about print formats that contain bar codes; no other content changes                                                                                                    |
| December 14 2016   | Changed copyright and cover; no other content changes.                                                                                                    |
| May 13 2016        | Updated instances of he/she to they.                                                                                                    |
| May 13 2015        | Updated the screen shots to the enhanced UI; menu option changes                                                                                                    |
| September 24 2014  | Added information about two user interfaces; no other content changes.                                                                                                    |
| April 15 2014      | Changed copyright and cover; no other content changes                                                                                                    |
| December 28 2012   | Made rebranding and/or copyright changes; no content changes                                                                                                    |
| February 2012      | Changed copyright; no content change                                                                                                    |
| December 31 2010   | Updated the copyright and made rebranding changes; no content changes                                                                                                    |
| February 19 2010   | Added information about policy setting that suppresses the <b>Print</b> menu until after report submit.                                                                                                    |
| December 2009      | Changed to stand-alone setup guide; no content change                                                                                                    |
| November 13 2009   | <ul> <li>Added information about:</li> <li>An Audit Trail entry is created when the user emails a report.</li> <li>All available report formats - except those that contain bar codes - appear on the <b>Email</b> menu.</li> </ul> |
| June 4 2009        | Updated the screen shot; <b>Comments</b> field available                                                                                                    |

| Date            | Notes / Comments / Changes |
|-----------------|----------------------------|
| October 17 2008 | Initial publication        |

## **PDF and Email Reports**

**NOTE:** Multiple SAP Concur product versions and UI themes are available, so this content might contain images or procedures that do not precisely match your implementation. For example, when SAP Fiori UI themes are implemented, home page navigation is consolidated under the SAP Concur Home menu.

### Section 1: Permissions

A company administrator may or may not have the correct permissions to use this feature. The administrator may have limited permissions, for example, they can affect only certain groups and/or use only certain options (*view* but not *create* or *edit*).

If a company administrator needs to use this feature and does not have the proper permissions, they should contact the company's SAP Concur administrator.

Also, the administrator should be aware that some of the tasks described in this guide can be completed only by SAP. In this case, the client must initiate a service request with support.

### **Section 2: Overview**

The PDF and Email Report feature gives the Concur Expense user, approver, or processor the ability to generate a PDF copy of an expense report. The user, approver, or processor can email the PDF copy to one or more recipients.

**NOTE:** The limit for emails that use the SAP Concur notification service is 10MB. Outgoing emails that have attachments larger than 10MB are not delivered.

### Section 3: User Experience

Once the feature is activated, the **Print/Share** menu changes to **Print/Share**.

| Fusion Dinner \$1,169.95  💼                                                            |                                            |                     | Copy Repo  | rt Su    | ıbmit Report                     |
|----------------------------------------------------------------------------------------|--------------------------------------------|---------------------|------------|----------|----------------------------------|
| Not Submitted<br>Report Details                                                        |                                            |                     |            |          |                                  |
| Add Expense Receipt Report It Copy<br>Detailed Report Alerts R Copy of Detailed Report | Allocate Combine Exper                     | Nove to v           | Date 🕶     | Amount   | Requested                        |
| Cash                                                                                   | Business Meal (attendees)<br>Attendees (1) | Seattle, Washington | 05/12/2020 | \$123.00 | \$123.00                         |
| □ <b>1</b> + Cash                                                                      | Lunch                                      |                     | 03/30/2020 | \$50.00  | \$30.00<br>Allocated<br>Itemized |

- To Print, PDF or Email reports:
  - 1. On the Manage Expenses page, click Print/Share.

| Fusion        | Dinn         | er \$1,169.95 i           |   |                                       |                  |                 |
|---------------|--------------|---------------------------|---|---------------------------------------|------------------|-----------------|
| Not Submitted | d<br>Print/S | ihare V Manage Receipts V | , |                                       |                  |                 |
| Add Expens    | e            | Edit Delete               |   |                                       | Combine Expenses | Move to 🔻       |
| Alerts        | Receipt      | Payment Type              |   | Expense Type                          | Ven              | dor Details     |
|               | $(\pm)$      | Cash                      |   | Business Meal (atter<br>Attendees (1) | ndees) Seat      | tle, Washington |

1. From the **Print/Share** list, select **Copy of Detailed Report**.

| FUSIO<br>Not Sub | on Dir<br>mitted    | nner                       | \$1,169                    | 9.95     | Ē |                                |         |                  |               |
|------------------|---------------------|----------------------------|----------------------------|----------|---|--------------------------------|---------|------------------|---------------|
| Report De        | etails 🔻 🛛 <u>F</u> | rint/Share                 | <ul> <li>Manage</li> </ul> | Receipts | • |                                |         |                  |               |
| Add E            | Expense             | Receipt Rep<br>Detailed Re | port                       | ete      |   |                                | te      | Combine Expenses |               |
|                  | Alerts R            | Copy of Det                | ailed Report               |          |   | Expense Type                   |         | Vende            | or Details    |
|                  |                     | Cas                        | h                          | り<br>り   |   | Business Meal<br>Attendees (1) | (attend | dees) Seattle    | e, Washington |
|                  | 0                   | Cas                        | h                          |          |   | Lunch                          |         |                  |               |

| Copy of Detailed Report          |                   |
|----------------------------------|-------------------|
| Show Expenses  Show Itemizations |                   |
|                                  |                   |
|                                  |                   |
| Expense Report                   |                   |
| Report Name : Fusion Dinner      |                   |
|                                  |                   |
|                                  |                   |
| Employee Name :                  |                   |
| Employee ID :                    |                   |
|                                  |                   |
|                                  |                   |
| Report Header                    |                   |
| Policy : NextGen Policy          |                   |
| Report Id : 5E0DC25E8FA04962A823 |                   |
| Report Date : 02/27/2020         |                   |
| Currency : US Dollar             |                   |
|                                  |                   |
|                                  |                   |
|                                  |                   |
| Close Print                      | Save as PDF Email |

2. Click **Print**, **Save as PDF**, or **Email**.

3. (Optional) In the report format window, click **Save as PDF**. The PDF appears and can be saved.

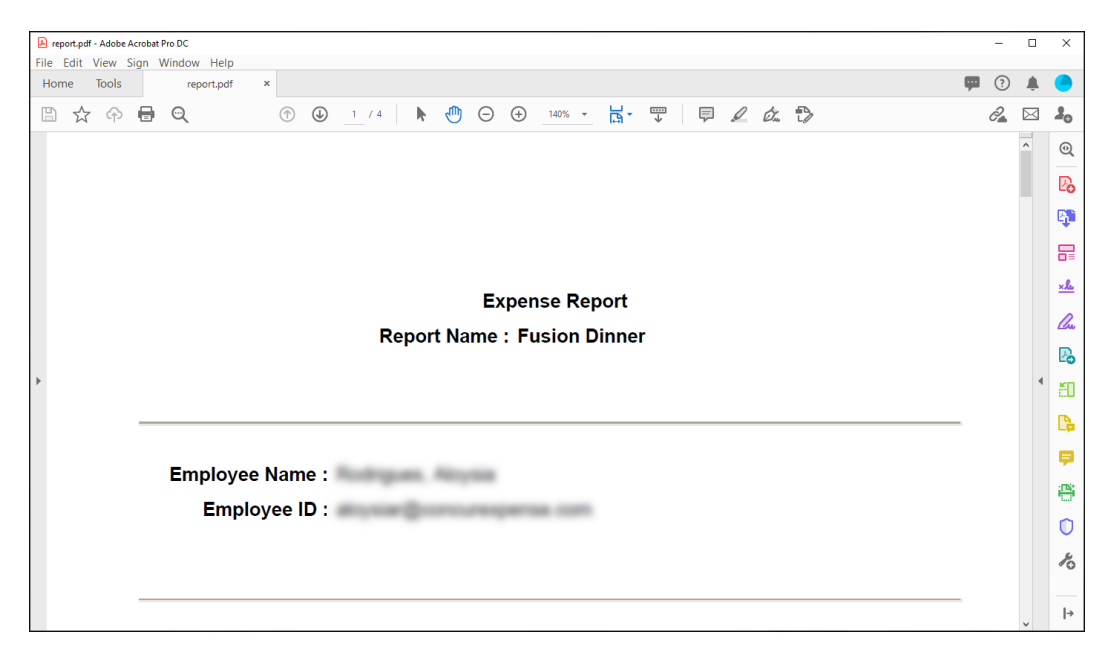

4. (Optional) In the report format window, click **Email**. The **Copy a Detailed Report - Send Through Email** window appears.

| Copy of Detailed Report<br>Send Through Email |        | ×    |
|-----------------------------------------------|--------|------|
| Recipient(s) *                                |        |      |
| Comment                                       |        |      |
|                                               |        |      |
|                                               | Cancel | Send |

- **NOTE:** Multiple email addresses may be separated with commas or semicolons.
- **IMPORTANT:** An emailed comment is not saved anywhere in Concur Expense. An approver should not use this feature in lieu of using the **Send Back to Employee** approval action.
- 5. Click **Send** to generate a PDF file and send it as an attachment to the email address.

#### Audit Trail

An entry is created in the report's audit trail when the user uses this feature.

### Section 4: Configuration

- To activate the feature:
  - 1. Click **Administration > Expense** (on the sub-menu).

**NOTE:** Depending on your permissions, the page may appear immediately after you click **Administration**.

2. Click **Site Settings** (left menu).

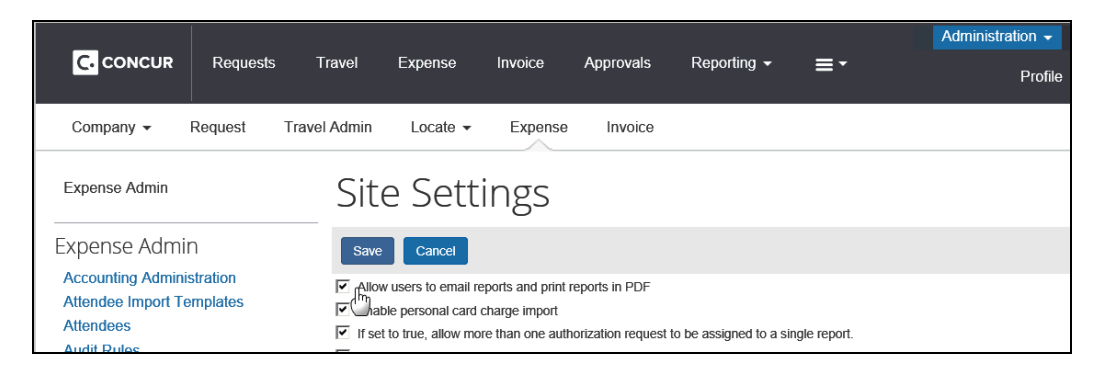

- 3. Select Allow users to email reports and print reports in PDF.
- 4. Click **Save**.

Once the feature is activated, the **Print** menu becomes **Print/Share**.

Ф